## How To: Share a Google Calendar

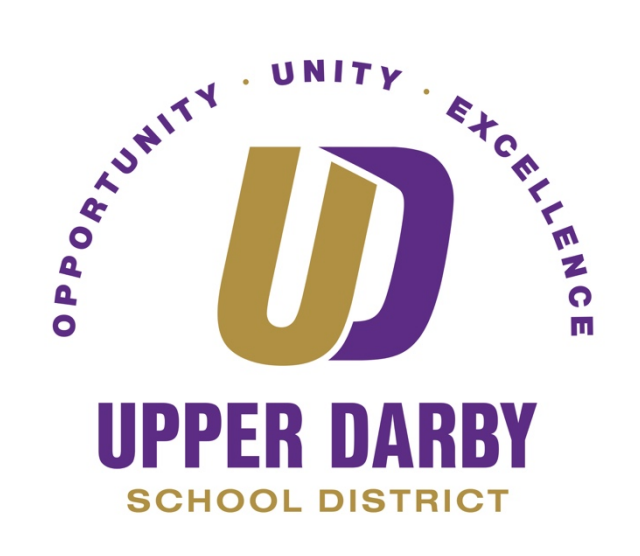

The following instructions pertain to how to share a calendar.

- 1. Login to Google
  - a. <u>Click Here</u> to see instructions
- 2. In the top right corner, click the square of dots and click the Calendar icon

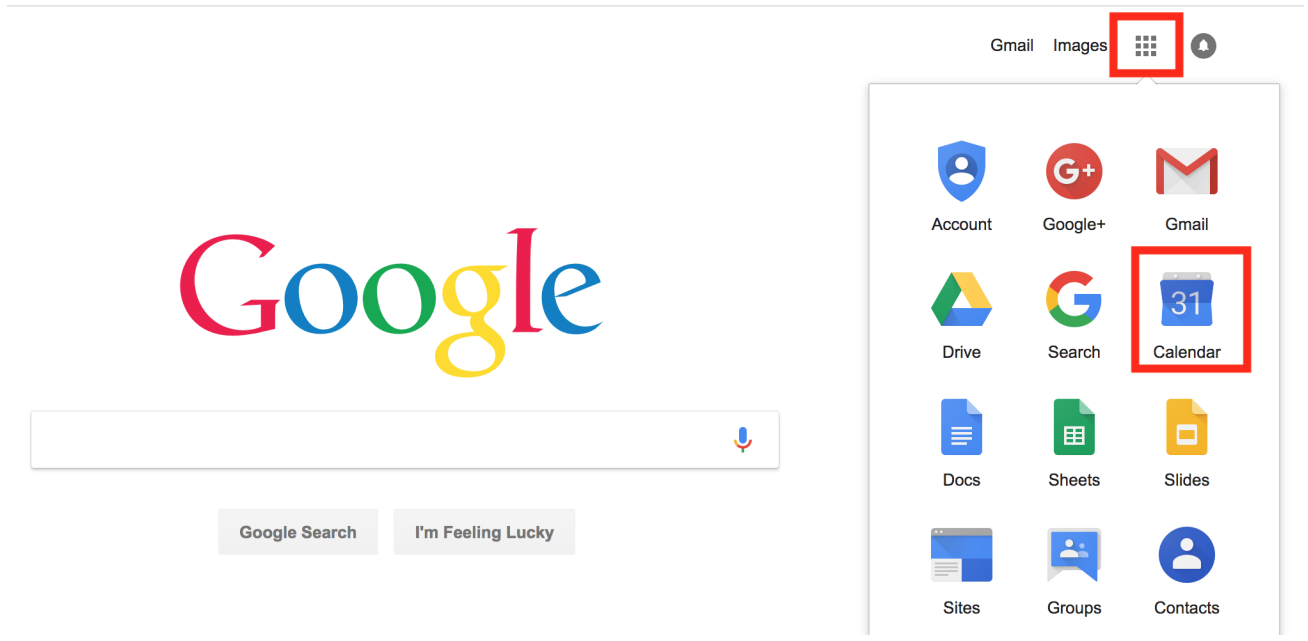

3. Once on your calendar, on the left hand side, look for the calendar that you would like to share

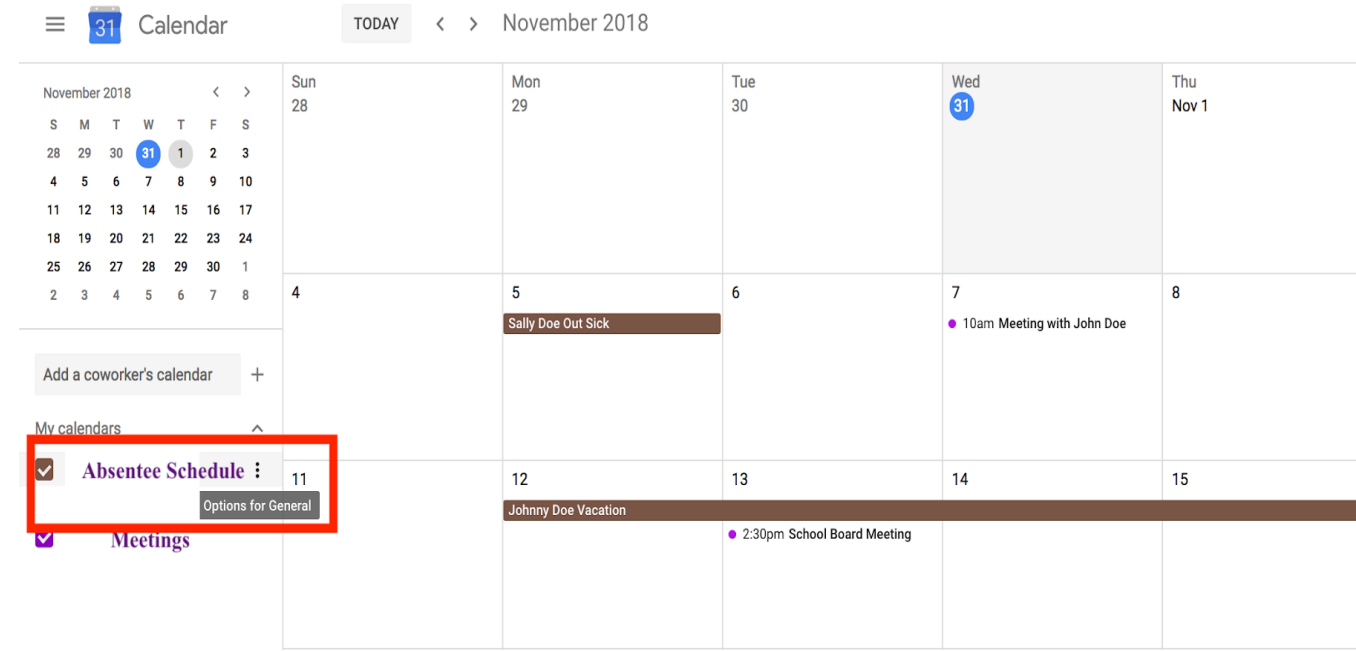

4. Just to the right of the calendar's name, look for and click three little dots a. This will open a dropdown menu

- 5. Click "Settings and Sharing"
- 6. In the Share With Specific People Field, click "Add People"

← Settings

| General                                          | Calendar settings                                   |                                     |  |
|--------------------------------------------------|-----------------------------------------------------|-------------------------------------|--|
| Add calendar ✓<br>Import & export                | Name<br>Absentee Schedule                           |                                     |  |
| Settings for my calendars  Absentee Schedule     | Description                                         |                                     |  |
| Calendar settings                                |                                                     |                                     |  |
| Access permissions<br>Share with specific people | Time zone<br>(GMT-04:00) Eastern Time - New York    | SET MY PRIMARY TIME ZONE            |  |
| Event notifications                              | Owner                                               |                                     |  |
| All-day event notifications                      | SDoe@upperdarbysd.org                               |                                     |  |
| General notifications                            | Organization                                        |                                     |  |
| Integrate calendar<br>Remove calendar            | Learn more about exporting your calendar            | EXPORT CALENDAR                     |  |
| Meetings                                         | Access permissions                                  |                                     |  |
|                                                  | Make available to public                            | See only free/busy (hide details) 👻 |  |
|                                                  | Make available for Upper Darby School District      | See only free/busy (hide details) 👻 |  |
|                                                  | Learn more about sharing your calendar              | GET SHAREABLE LINK                  |  |
|                                                  | Share with specific people                          |                                     |  |
|                                                  | Sally Doe SDoe@upperdarbysd.org (Owner)             |                                     |  |
|                                                  | ADD PEOPLE                                          |                                     |  |
| ©2018 Google                                     | Learn more about sharing your calendar with someone |                                     |  |

7. When you click "Add People", the following screen will appear

| Permissions<br>See all event details |  | * |
|--------------------------------------|--|---|

- 8. Enter the name or email of the person you want to share the calendar with
- 9. Select the permissions the person will have
- 10. Click "Send"
- 11. The shared calendar will now appear on the recipient's calendar page under "Other Calendars on the left hand side

| < >                         |                           |     |      |           |     |              |          |          |                          |    |     |
|-----------------------------|---------------------------|-----|------|-----------|-----|--------------|----------|----------|--------------------------|----|-----|
| =                           | 3                         | 81  | Ca   | len       | dar |              |          | TODAY <  | DDAY < > October 2018    |    |     |
| October 2018 <              |                           |     | >    | Sun<br>30 |     | Mon<br>Oct 1 | Tue<br>2 | Wed<br>3 |                          |    |     |
| s                           | м                         | т   | w    | т         | F   | s            |          |          |                          |    |     |
| 30                          | 1                         | 2   | 3    | 4         | 5   | 6            |          |          |                          |    |     |
| 7                           | 8                         | 9   | 10   | 11        | 12  | 13           |          |          |                          |    |     |
| 14                          | 15                        | 16  | 17   | 18        | 19  | 20           |          |          |                          |    |     |
| 21                          | 22                        | 23  | 24   | 25        | 26  | 27           |          |          |                          |    |     |
| 28                          | 29                        | 30  | 31   | 1         | 2   | 3            | 7        |          | 8                        | 9  | 10  |
| 4                           | 5                         | 6   | 7    | 8         | 9   | 10           |          |          | Columbus Day (regional h |    |     |
|                             |                           |     |      |           |     |              |          |          |                          |    |     |
| Add a coworker's calendar + |                           |     |      |           | lar | +            |          |          |                          |    |     |
| Му са                       | My calendars              |     |      |           |     | ^            | 14       |          | 15                       | 16 | 17  |
|                             | Test User1                |     |      |           |     |              |          |          | Sally Doe Out            |    |     |
|                             | Birthdays                 |     |      |           |     |              |          |          |                          |    |     |
|                             | Bomindoro                 |     |      |           |     |              |          |          |                          |    |     |
|                             | т.                        | -1  | iero |           |     |              |          |          |                          |    |     |
|                             | Ta                        | SKS |      |           |     |              | 01       |          | 22                       | 22 | 0.4 |
| Other                       | Other calendars           |     |      |           |     | ~            | 21       | ZZ       | 23                       | 24 |     |
|                             |                           |     |      |           |     |              |          |          | Johnny Out               |    |     |
|                             |                           |     |      |           |     |              |          |          |                          |    |     |
| $\checkmark$                | Holidays in United States |     |      |           |     |              |          |          |                          |    |     |
|                             |                           |     |      |           |     |              |          |          |                          |    |     |